## ①キャッシュクリア手順

・設定手順はブラウザにより異なります。

## (1) Microsoft Edgeをご利用の場合

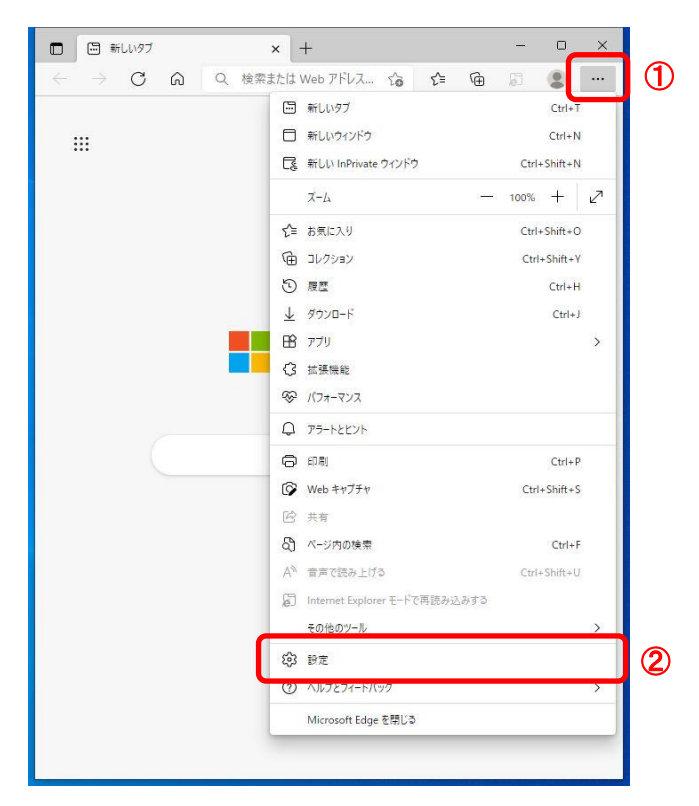

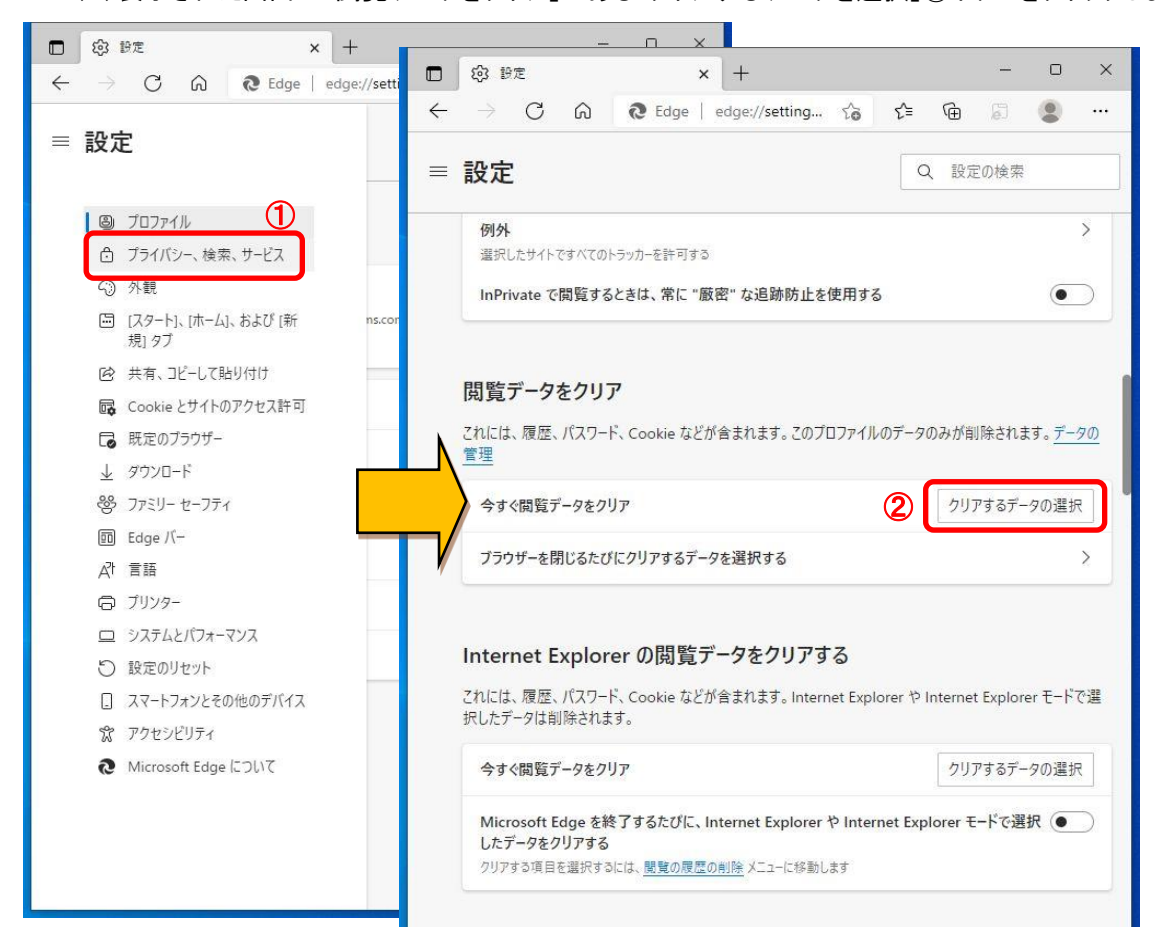

プライバシー

- 3. 閲覧データをクリア画面で操作を行います。
  - (1)「Cookieおよびその他のサイトデータ」と「キャッシュされた画像とファイル」①のチェックボックスを 選択します。 (2)「今すぐクリア」ボタン②をクリックします。

  - (3)すべての画面を閉じます。

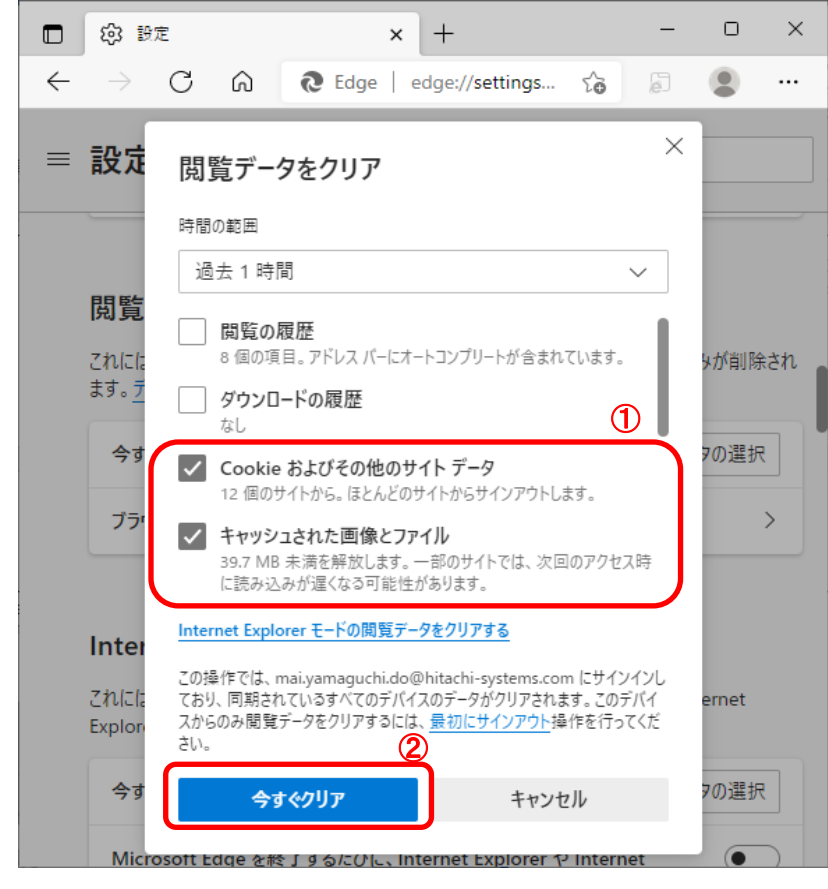

Microsoft Edgeの設定は以上です。

## (2) Google Chromeをご利用の場合

Google Chromeを開き、以下の操作を行います。

 (1)ウィンドウ右上の「×」のすぐ下にある「…」①をクリックします。
 (2)表示されたメニューの「その他のツール」②を選択します。
 (3)「閲覧履歴を消去」③をクリックします。

| Googleについて ストア |                            |                   |   | 新しいタブ                        |      |     |       | Ctrl+ |           |
|----------------|----------------------------|-------------------|---|------------------------------|------|-----|-------|-------|-----------|
|                |                            |                   |   | 新しいシークレット ウィンドウ Ctrl+Shift+N |      |     |       |       |           |
|                | Goo                        |                   |   | 履歴 ▶                         |      |     |       |       |           |
|                |                            |                   |   | ダウンロード                       |      |     |       |       | Ctrl+J    |
|                |                            |                   | • | ブックマーク                       | 7    |     |       |       |           |
|                |                            |                   |   | ズーム                          |      | - 1 | 00% - | E []  | 3         |
| Q              |                            |                   |   | 印刷                           |      |     |       | Ctrl+ | Р         |
|                |                            |                   |   | キャスト                         |      |     |       |       |           |
|                |                            |                   | _ | 検索                           |      |     |       | Ctrl+ | F         |
|                | 名前を付けてページを保存。              | Ctrl+S            |   | その他のツ                        | 1-1L |     |       |       | Þ         |
|                | ショートカットを作成<br>ウィンドウに名前を付ける |                   |   | 編集                           | 切り取  | IJ. | ⊐Ľ-   | 貼り付   | <u>t(</u> |
| 3[             | 閲覧履歴を消去                    | Ctrl+Shift+Delete |   | 設定<br>ヘルプ                    |      |     |       |       |           |
|                | 拡張機能<br>タスク マネージャ          | Shift+Esc         |   | 終了                           |      |     |       |       |           |
|                | デベロッパー ツール                 | Ctrl+Shift+I      |   | ■ 組織によって管理されています             |      |     |       |       |           |
|                |                            |                   |   |                              |      |     |       |       |           |
|                |                            |                   |   |                              |      |     |       |       |           |
| 5055           |                            |                   |   |                              |      |     |       |       |           |

2. 閲覧履歴データの削除画面にて以下の操作を行います。 (1)期間を「全期間」①として、「Cookieと他のサイトデータ」と「キャッシュされた画像とファイル」②の チェックボックスを選択します。

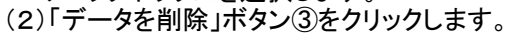

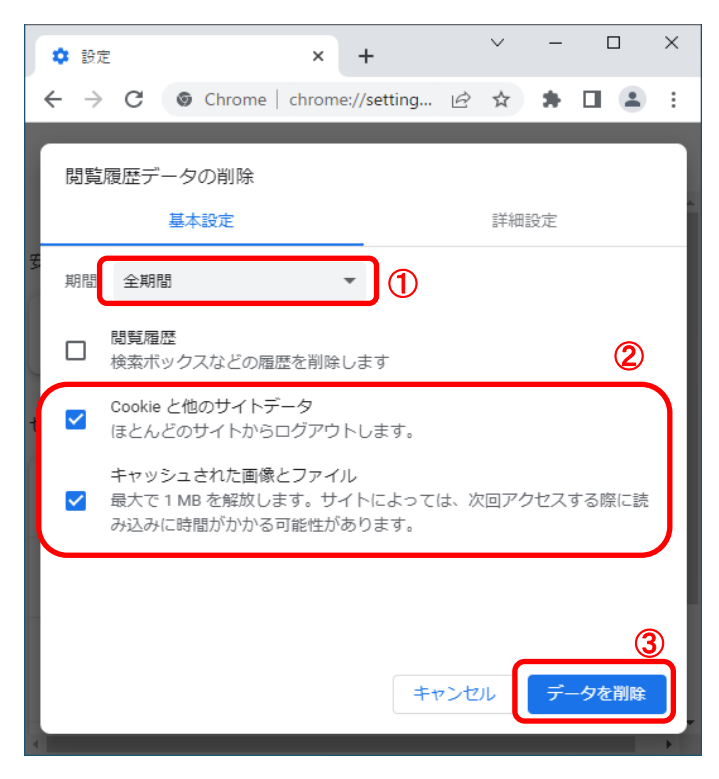

Google Chromeの設定は以上です。